# NÁVOD NA POUŽITIE

### Wi-Fi HUB PRE TERMOSTATICKÉ HLAVY

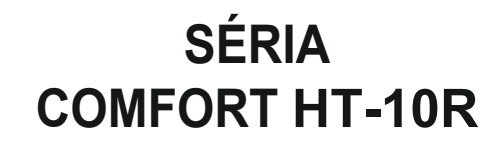

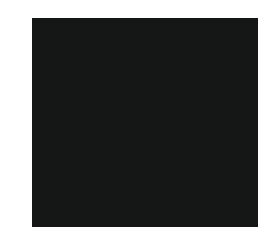

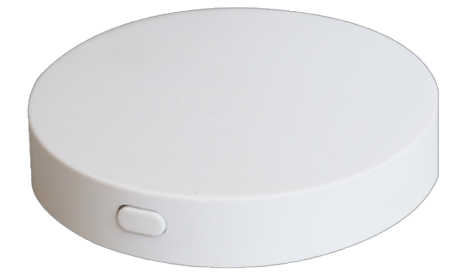

VGLT

POLSKA

0.

#### Úvod:

Ďakujeme, že ste si zakúpili naše zariadenie Wi-Fi Hub pre termostatické hlavice radu Comfort HT-10R. HUB bol navrhnutý ako zariadenie, ktoré sa ľahko a rýchlo nastavuje.

Pred použitím si prečítajte tento návod na obsluhu a postupujte podľa informácií v ňom uvedených, aby ste zariadenie správne nastavili.

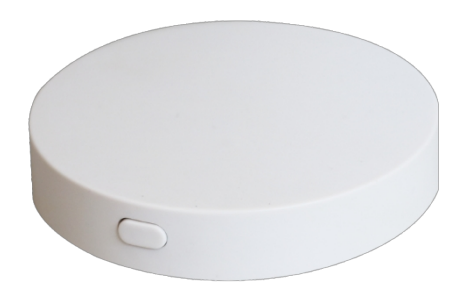

#### Technické špecifikácie:

| Napájacie napätie         | 5V          |
|---------------------------|-------------|
| Aktuálna spotreba         | 1A          |
| Typ napájacieho konektora | Micro USB   |
| Prevádzková frekvencia    | 868Mhz      |
| Rozsah povolených         |             |
| teploty okolia            | 5°C ~ 50°C  |
|                           |             |
| Rozmery                   | Ф65mmx 15mm |
| Farba puzdra              | Biela       |
| Bezpečnostný štandard     | IP 30       |

#### Pripojenie rozbočovača HUB k napájaniu:

Pripojte dodaný napájací adaptér USB k elektrickej sieti a potom zástrčku micro USB k HUB-u.

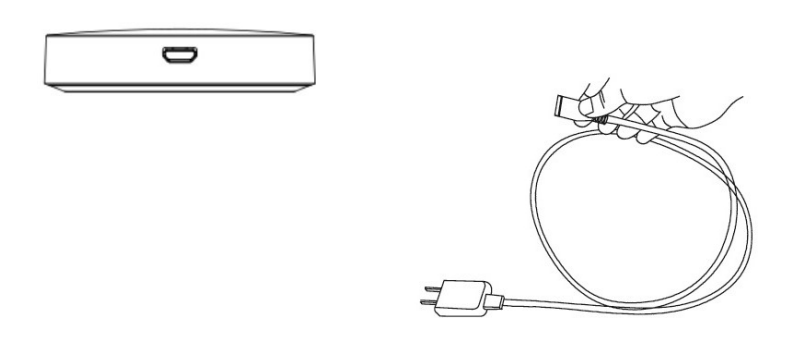

#### Pripojenie WI-FI:

- Pripojte sa k sieti Wi-Fi dostupnej v miestnosti pomocou HUB-u v smartfóne.
- Stiahnite si aplikáciu "Smart Life Smart Living TUYA Inc." z obchodu s aplikáciami alebo naskenujte QR kód vedľa nej a prejdite na stránku na stiahnutie.
- Pripojte rozbočovač k napájaciemu zdroju a potom napájací zdroj k sieti (na rozbočovači sa objaví pomaly blikajúca zelená LED dióda).
- Podržte stlačené tlačidlo na kryte rozbočovača približne 2 3 sekundy, kým nezačnú rýchlo blikať červené a zelené LED diódy.
- Spustite aplikáciu, potom si vytvorte konto alebo sa prihláste a postupujte podľa pokynov v aplikácii.
- Kliknite na tlačidlo "+" v aplikácii a pridajte HUB výberom položky "Ostatné produkty" > "Konektor (Wi-Fi)".
- Postupujte podľa pokynov zobrazených na obrazovke smartfónu.
- · Vyberte miestnu sieť Wi-Fi a prihláste sa do nej pomocou hesla.
- Vyberte možnosť "Zariadenie je zapnuté a LED bliká alebo som počul zvuk" (fotografia 1)
- Vyberte obrázok s popisom "rýchlo blikať" (fotografia 2)
- Počkajte na spárovanie zariadení približne 1-2 minúty, počas ktorých zelená LED dióda pomaly bliká (foto 3).
- · Dokončite proces párovania podľa pokynov v smartfóne.
- Po správnom spárovaní prestane blikať kontrolka LED na kryte HUB.
- Na obrazovke sa objaví nové zariadenie s názvom GATEWAY (foto 4)

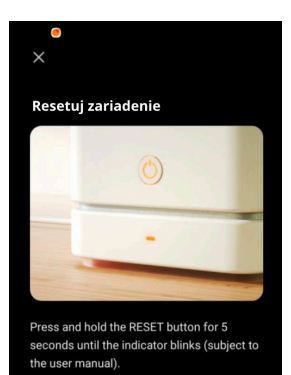

Zariadenie je zapnuté a svetlo bliká alebo počuť zvuk

Resetujte svoje zariadenie krok za krokom

Kesetuj zariadenie

Image: State of the set of the set of t

🛍 K 🖘 🗐 86% 🖬

11:35 🖲 🗞

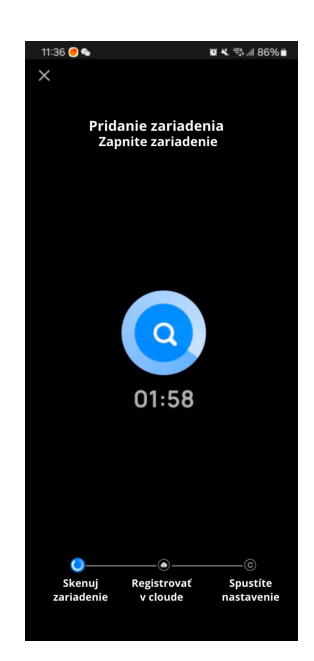

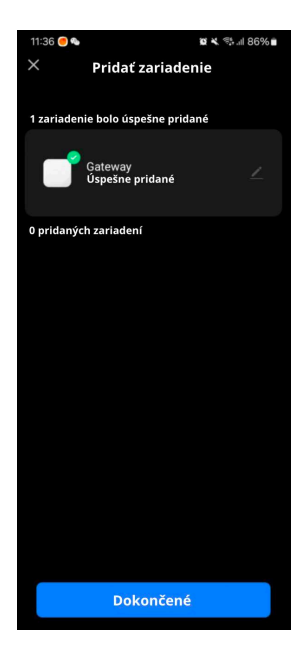

- Po vstupe do brány GATEWAY môžete do rozbočovača pridať ďalšie zariadenia/hlavy (foto 5 a foto 6)
- Ak chcete prepnúť hlavicu HT-10R do režimu párovania, uistite sa, že je brána E-HUB dobre pripojená k aplikácii a brána je online.
- V aplikácii Smart Life prejdite na ikonu HUB (Gateway) a kliknite na "pridať podriadené zariadenie".
- Vypnite termostat HT-10R stlačením tlačidla ON/OFF, potom stlačte a podržte tlačidlo M na termostate, kým sa nezobrazí obrazovka, ako je znázornené na obrázku nižšie. Stláčajte tlačidlo UP, kým sa nezobrazia čiarky rozsahu a nebudú sa pohybovať.

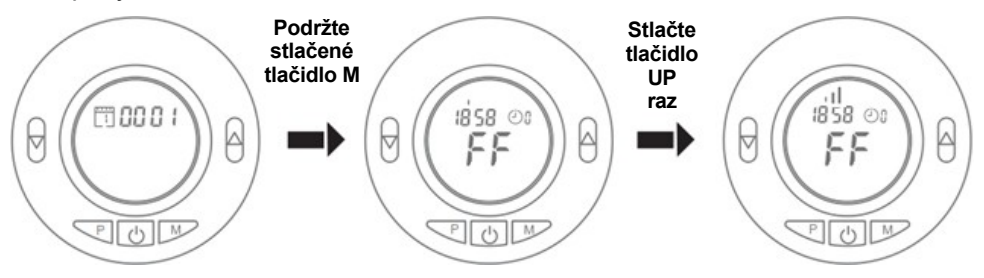

- Stlačte tlačidlo "LED už bliká" v aplikácii
- Spustí sa vyhľadávanie v hlave, po jeho dokončení stlačte tlačidlo Potvrdiť
- · Počkajte, kým sa v aplikácii zobrazí potvrdenie pridanej hlavy
- Po zapnutí termostatu sa stlačením tlačidla ON/OFF vrátite na hlavnú obrazovku

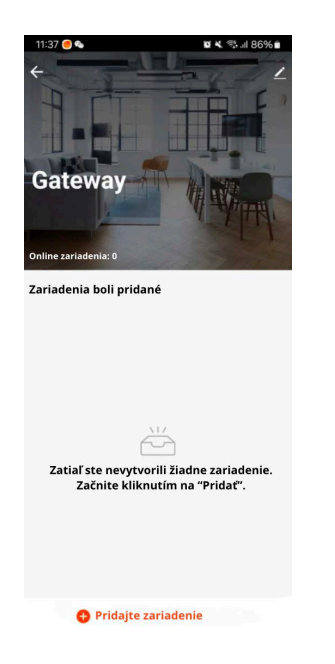

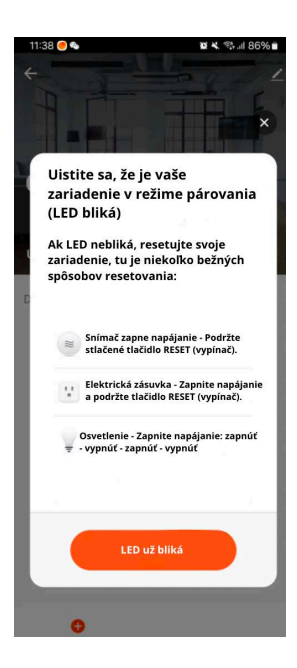

## Správna likvidácia výrobku (odpad z elektrických a elektronických zariadení).

Označenie na výrobku alebo v textoch, ktoré sa naň vzťahujú, uvádza, že po skončení životnosti by sa nemal likvidovať spolu s iným odpadom z domácností. Aby ste predišli poškodeniu životného prostredia a ľudského zdravia nekontrolovanou likvidáciou odpadu, oddeľte výrobok od iných druhov odpadu a zodpovedne ho recyklujte, aby ste podporili opätovné využívanie materiálových zdrojov ako trvalú prax. Informácie o tom, kde a ako recyklovať tento výrobok ekologicky bezpečným spôsobom, by mali domáci používatelia získať v maloobchodnej predajni, kde výrobok zakúpili, alebo na miestnom úrade. Podnikoví používatelia by sa mali obrátiť na svojho dodávateľa a overiť si podmienky kúpnej zmluvy. Výrobok by sa nemal likvidovať spolu s iným komerčným odpadom.

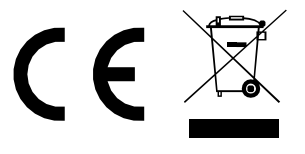